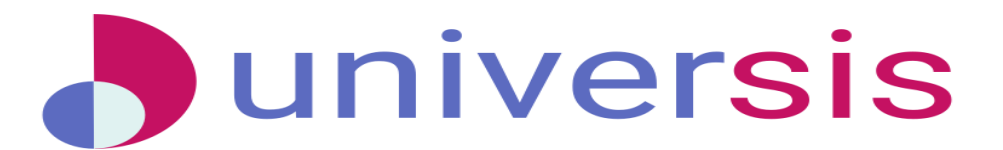

## Οδηγίες για υποβολή δηλώσεων μαθημάτων

Το περιβάλλον Φοιτητή είναι κομμάτι του Universis Project - <u>http://www.universis.gr</u> το οποίο παρέχει μία ολοκληρωμένη λύση διαχείρισης για εκπαιδευτικά ιδρύματα. Η χρήση του περιβάλλοντος Φοιτητή μπορεί να γίνει από οποιοδήποτε φυλλομετρητή (browser) και οποιαδήποτε συσκευή. Υποστηρίζονται όλες οι λειτουργίες και από mobile συσκευές.

Στο εγχειρίδιο αυτό περιγράφονται αναλυτικά τα βήματα για την υποβολή δήλωσης μαθημάτων από το φοιτητή.

## 1. Σύνδεση στην Εφαρμογή (login)

Ανοίγουμε τον φυλλομετρητή (Browser) και στην γραμμή εντολών πληκτρολογούμε την διεύθυνση:

#### https://unistudent.uop.gr

Στη σελίδα που ανοίγει δίνουμε τα στοιχεία του **ιδρυματικού** μας λογαριασμού και επιλέγουμε Είσοδος.

| Θ Είσοδος Πανετιστημίου Πελοπο: × +                                             |                                                                         | ν - σ ×                                         |
|---------------------------------------------------------------------------------|-------------------------------------------------------------------------|-------------------------------------------------|
| ← → C (a sso.uop.gr/login?service=https%3A%2F%2Fidp.uop.gr%2Fcasauth%2Ffacade%2 | Phorenew%3Fidp%3Dhttps%3A%2F%2Fidp.uop.gr%2Fidp%2FexternalAuthnCallback | er 년 ☆ 🛛 🔇 :                                    |
| Y V Mediation of the rest.                                                      | Approximation                                                           |                                                 |
|                                                                                 | το πρόγραμμα περιήγησης.                                                |                                                 |
| # P AvaLifithion 🏤 H 💽 🖬 😘 🥌 🔄                                                  | 📦 🕃 📕 è 🛲                                                               | 🥂 19°C Μερική ηλιοφ. 🔨 😇 🛥 🗐 🎞 φ) ΕΝΙ 240.349 🔫 |

# 2. Δηλώσεις2.1 Δηλώσεις Μαθημάτων

Εφόσον το τμήμα μας έχει ανοίξει την περίοδο δηλώσεων μαθημάτων, μπορούμε από το μενού να επιλέξουμε **Δηλώσεις -> Δηλώσεις μαθημάτων** 

| ) Universis Project   Students Appli 🗙 🕂                           |             |             |                         |               | v - 0                       |
|--------------------------------------------------------------------|-------------|-------------|-------------------------|---------------|-----------------------------|
| → C      in unistudent.uop.gr/#/dashboard     Fix - Docx files not |             |             |                         |               | ९ 🖻 ☆ 🗖 🔞                   |
| Student Information System                                         |             | ĥ           | Δηλώσεις 🛩 Βαθμολογία 🛩 | Εξυπηρέτηση 🗙 | 🗘 nds19999 🗸 Ελ 🗸           |
|                                                                    |             | Δήλωση Μαθ  | θημάτων                 |               |                             |
|                                                                    |             | Προηγούμεν  | ες Δηλώσεις             |               |                             |
| Πίνακας                                                            | Ελέγχου     |             |                         |               |                             |
|                                                                    |             |             | Τώρα                    |               |                             |
| ©                                                                  | <b>⊘</b>    | <u> </u>    | •                       |               |                             |
| 2ο Εξάμηνο                                                         | 3ο Εξάμηνο  | 4ο Εξάμηνο  | 5ο Εξάμηνο              |               | Αποφοίτηση                  |
| Τα μαθήματά μου                                                    |             |             | Οι πρόσφατ              | οι βαθμοί μ   | ου                          |
| XEIMEPINO EEAMHNO 2022-                                            | 2023        |             | ΦΕΒΡΟΥΑΡΙΟΣ 2021        | 1-2022        |                             |
| Μπορείς να επεξεργαστείς τη                                        | δήλωσή σου  |             |                         |               |                             |
| . Αναζήτηση 🛛 🚑 🚛 🖽 📀                                              | 🗖 🙆 🏟 🛲 🗖 💽 | a 3. 14 + 8 |                         | 🥚 19°C Ηλιοφ  | άνεια ^ @ 💽 🗊 🕼 εΛ 🔐 207 μμ |

Στο σημείο αυτό είτε μπορούμε να υποβάλλουμε κενή δήλωση (χωρίς μαθήματα) πατώντας Υποβολή

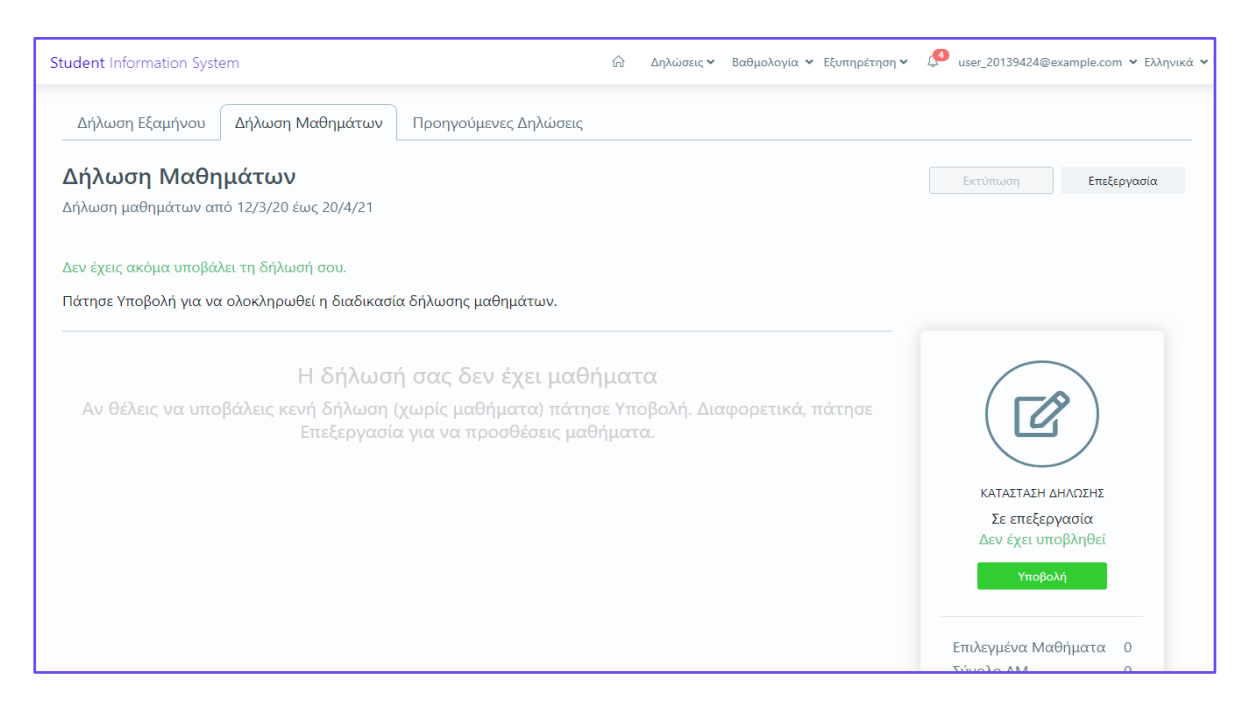

είτε επιλέγουμε τα επιθυμητά μαθήματά μας και κάνουμε κλικ στο κουμπί
 Δήλωση

| 👌 Universis Project   Students Appli 🗙 🚽 | +                                                                                                    | ✓ - σ ×                                                         |
|------------------------------------------|----------------------------------------------------------------------------------------------------|-----------------------------------------------------------------|
| ← → C 🔒 unistudent.uop.gr/#/             | /registrations/courses/overview                                                                          | 🖻 🖈 🗖 😣 🗄                                                       |
| Fix - Docx files not                     |                                                                                                    |                                                                 |
| Student Information System               |                                                                                                    | 🔝 Δηλώσεις × Βαθμολογία × Εξυπηρέτηση × 🗘 nds19999 × Ελληνικά × |
| Δήλωση Μαθημάτων Πρ                      | ροηγούμενες Δηλώσεις                                                                                     |                                                                 |
| Δήλωση Μαθημάτα                          | ων                                                                                                    | δήλωση μαθημάτων από Ιυ/11/2022 (ως 28/2/2023                   |
| Εμφάνιση ανά Εξάμηνο                     | <ul> <li>Ανοζήτηση</li> <li>Ονομα ή κωδικός μαθήματος</li> </ul>                                         |                                                                 |
| 1ο Εξάμηνο<br>3ο Εξάμηνο<br>4ο Εξάμηνο   | 1ο Εξάμηνο                                                                                               | ολία το μοθήμαται μόλοι αυτά ποι μπορω να δηλώσω                |
|                                          | Αγγλικά 2<br>ΔΙΔΑΤΙΚΕΙΝ UNIVERSIS<br>Το Εξήμφησ<br>Ι⊐ 1000-7777 Φ΄ ΚΟΡ Ι⊐ ΞΕΙΝΗ ΓΛΩΈΖΑ Φ΄ ΔΙΑ 1 Ε.CTS: 5 | EmJayıj                                                         |
|                                          | Αγγλικά 1<br>ΔΙΔΑΧΕΝΝ UNIVERIS<br>16 Εξύμηνο<br>Γ2 10000-6666 📾 ΚΟΡ Γ2 ΕΝΗ ΓΛΩΙΖΑ 📾 ΔΝκ.1 Ε.CTS: 5       | Emiloyy                                                         |
|                                          | 3ο Εξάμηνο                                                                                               |                                                                 |
| Επιλεγμένα Μαθήματα                      | 0                                                                                                    | Δήλωση                                                          |
|                                          | 2. 🚛 🕫 💩 📲 🖉 🔽 🖉 🐨                                                                                       | 🥑 19°C Ηλιοφάνεια 🥎 📴 🛱 Φι ελ. 2002 🛺 📢                         |

 Αν είμαστε βέβαιοι για τα μαθήματα που θα δηλώσουμε, επιλέγουμε το κουμπί Υποβολή στα δεξιά και στη συνέχεια εμφανίζεται ένα μήνυμα ότι έγινε με επιτυχία η υποβολή μαθημάτων και η δήλωσή μας θα είναι σε αναμονή για έγκριση από τη γραμματεία.

| 👌 Universis Project   Students Appli 🗙 🕂        |                   |           |                                                                              |        |    |                 | v - 0 X                                        |
|-------------------------------------------------|-------------------|-----------|------------------------------------------------------------------------------|--------|----|-----------------|------------------------------------------------|
| ← → C 🔒 unistudent.uop.gr/#/registrations/cours | es/checkout       |           |                                                                              |        |    |                 | ie 🖈 🗖 🔕 i                                     |
| FixDocx files not                               |                   |           |                                                                              |        |    |                 |                                                |
| Student Information System                      |                   |           |                                                                              |        |    | Δηλώσεις 🛩 Βαθμ | ολογία 👻 Εξυπηρέτηση 👻 🗘 nds19999 👻 Ελληνικά 👻 |
| Δήλωση Μαθημάτων Προηγούμενες Δη                | λώσεις            |           |                                                                              |        |    |                 |                                                |
| Δήλωση Μαθημάτων                                |                   |           |                                                                              |        |    |                 | Εκτύπωση Επεξεργασία                           |
| Δήλωση μαθημάτων από 8/11/22 έως 28/2/23        |                   |           |                                                                              |        |    |                 |                                                |
| Δεν έχεις ακόμα υποβάλει τη δήλωσή σου.         |                   | Екс       | χνες με επιτυχία υποβολή Δ<br>Η διαδικασία δήλωσης μαθημάτων έχει ολοκληρωθε | ήλωσης |    |                 |                                                |
| Πάτησε Υποβολή για να ολοκληρωθεί η διαδικ      | ασία δήλωσης μαθη | iha       | OK                                                                           |        |    |                 |                                                |
| 3ο Εξάμηνο                                      |                   |           |                                                                              |        |    |                 |                                                |
| Μάθημα                                          | Κωδικός           | Καθηγητής | Κατεύθυνση                                                                   |        | ΔМ |                 |                                                |
| Δοκιμαστικό Απλό Μάθημα 3                       | 10000-3333        | UNIVERSIS | κορμοΣ                                                                       | Y      | 6  | 6               |                                                |
| Δοκιμαστικό Απλό Μάθημα 4                       | 10000-4444        | UNIVERSIS | κορμος                                                                       | Y      | 6  | 6               | ΚΑΤΑΣΤΑΣΗ ΔΗΛΩΣΗΣ                              |
|                                                 |                   |           |                                                                              |        |    |                 | Σε επεξεργασία                                 |
|                                                 |                   |           |                                                                              |        |    |                 |                                                |
|                                                 |                   |           |                                                                              |        |    |                 |                                                |
|                                                 |                   |           |                                                                              |        |    |                 | Επιλεγμένα Μαθήματα 2                          |
|                                                 |                   |           |                                                                              |        |    |                 | Σύνολο ΔΜ 12                                   |
|                                                 |                   |           |                                                                              |        |    |                 |                                                |
|                                                 |                   |           |                                                                              |        |    |                 |                                                |
|                                                 |                   |           |                                                                              |        |    |                 |                                                |
| 🗄 🔎 Αναζήτηση 🛛 💦 輝 🖽                           | 💽 🖬 🚱             | 🔹 🐖 🗶 🚱   | A 10 10 10 10 10 10 10 10 10 10 10 10 10                                     |        |    |                 | 19°C Ηλιοφάνεια ^ Θ 💽 🗊 Φι ΕΝG 12/2/2023 🏹     |

 Αν για κάποιο λόγο δεν μπορούμε να καταχωρήσουμε κάποια μαθήματα, το σύστημα μας ενημερώνει ότι η δήλωσή μας δεν μπορεί να καταχωρηθεί και εμφανίζεται και το αντίστοιχο μήνυμα λάθους.

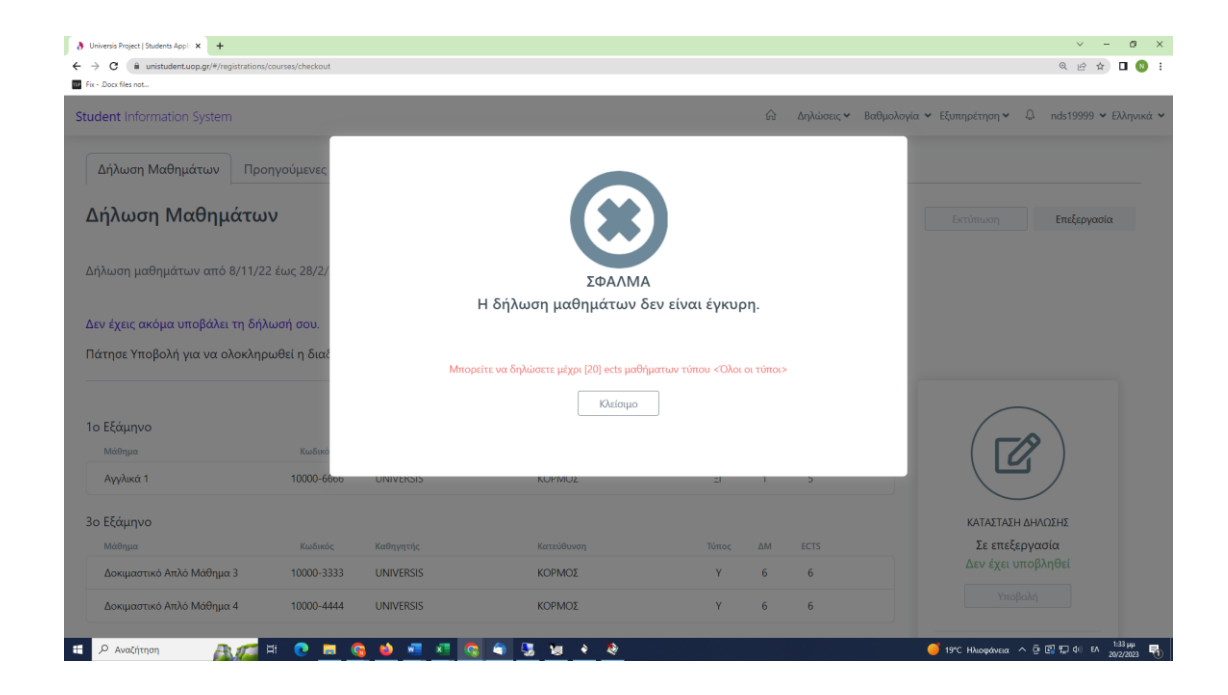

Υπάρχει και η δυνατότητα να μην κάνουμε υποβολή της δήλωσής μας, να την αποθηκεύσουμε προσωρινά και να την υποβάλουμε κάποια άλλη στιγμή. Εμφανίζεται ένα ενημερωτικό μήνυμα για την ενέργειά μας καθώς και στην αρχική οθόνη, υπάρχει αντίστοιχο μήνυμα ότι δεν έχει υποβληθεί οριστικά η δήλωσή μας.

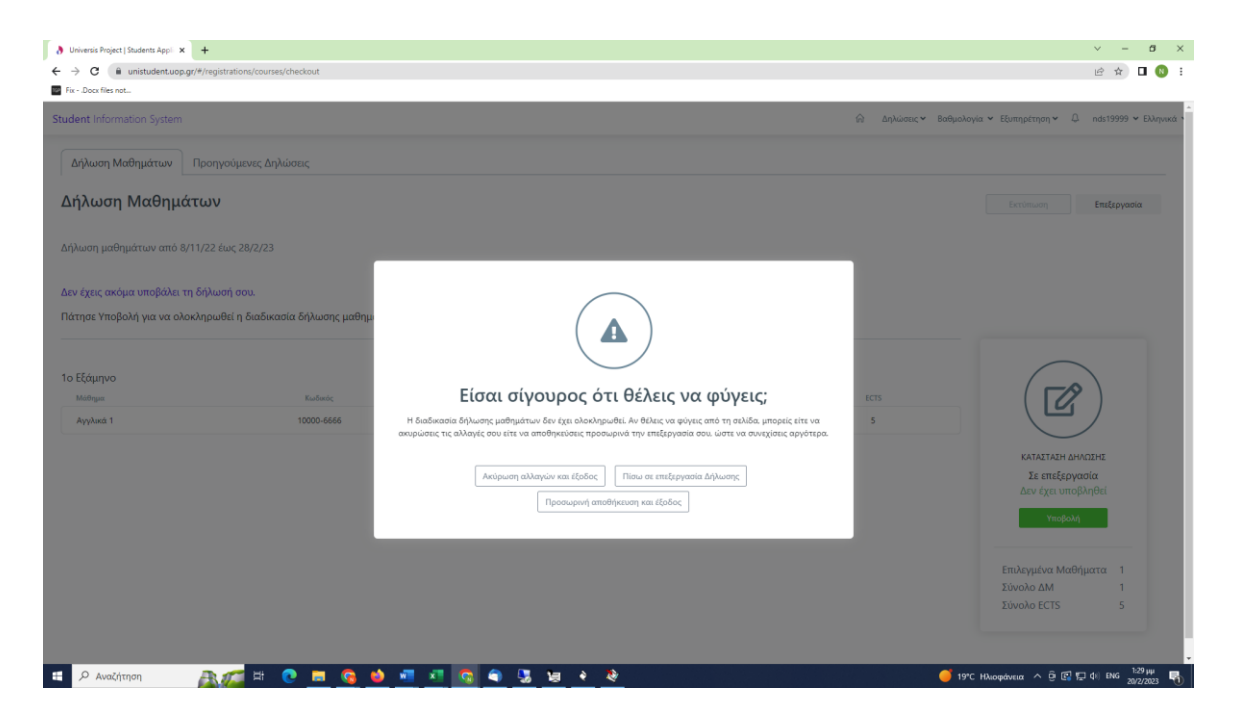

| C <ul> <li> <ul> <li></li></ul></li></ul>                                                                               | <ul> <li>Δηλώσεις × Βαθμολογία × Ι</li> <li>Τώρα</li> <li>5ο Εξάμηνο</li> </ul> | Εξυπηρέτηση Υ Ω | A 12 Φ<br>nds19999 V Ελληνικά<br>Αποφοίτηση |
|----------------------------------------------------------------------------------------------------|---------------------------------------------------------------------------------|-----------------|---------------------------------------------|
| dent Information System           Ο         Ο           2ο Εξάμηνο         3ο Εξάμηνο         4ο Εξάμηνο                | <ul> <li>Δηλώσεις ν Βαθμολογία ν Ι</li> <li>Τώρα</li> <li>5ο Εξάμηνο</li> </ul> | Εξυπηρέτηση ~ Ω | nds19999 Υ Ελληνικά<br>Αποφοίτηση           |
| <br>2ο Εξάμηγο 3ο Εξάμηγο 4ο Εξάμηγο                                                                                    | Τώρα<br>Ο<br>5ο Εξάμηνο                                                         | 000             | Αποφοίτηση                                  |
| 2ο Εξάμηνο 3ο Εξάμηνο 4ο Εξάμηνο                                                                                        | 5ο Εξάμηνο                                                                      | •••             | Αποφοίτηση                                  |
| 2ο Εξάμηνο 3ο Εξάμηνο 4ο Εξάμηνο                                                                                        | 5ο Εξάμηνο                                                                      |                 | Αποφοίτηση                                  |
|                                                                                                    |                                                                                 |                 |                                             |
| ΧΕΙΜΕΡΙΝΟ ΕΞΛΗΓΗΟ 2022-2023<br>Προσοχή! Έχοις κάνει αλλαγές στη δήλωσή σου, αλλά δεν την υπέβαλλες! Πίσω στη δήλωσή μου | ΦΕΒΡΟΥΑΡΙΟΣ 2021-2022                                                           |                 |                                             |
| Aγγλικά 1<br>Ž ΔΙΔΔΧΚΟΝ UNIVERSIS eLearning                                                                             | <b>Δοκιμαστικό Απλό Μάθημα 1</b><br>Η 10000-1111<br>ΔΙΔΑΣΚΩΝ UNIVERSIS          |                 | 7                                           |
| μ τουσι-6666 Οσηγος 2ποιοσων                                                                                            | <b>Δοκιμαστικό Απλό Μάθημα 2</b><br>□ 10000-2222<br><b>Σ</b> ΔΙΔΑΣΚΩΝ UNIVERSIS |                 | 8                                           |
|                                                                                                    | _                                                                               |                 |                                             |

### 2.2 Επιλογή τμήματος τάξης

Κατά τη δήλωση μαθημάτων, εφόσον κάποιο μάθημα είναι χωρισμένο σε τμήματα, μπορούμε να επιλέξουμε και να δηλώσουμε το τμήμα που μας ενδιαφέρει.

| <ul> <li>Oniversis Project   Students Appli x +</li> <li>← → C a unistudent.uop.gr/#/registration</li> </ul> | ns/courses/overview                                                                                                    |                                                                                                    | ୍ - ୦ ×<br>୧୯୫ ପ 🔇 :                                                 |
|----------------------------------------------------------------------------------------------------|----------------------------------------------------------------------------------------------------|----------------------------------------------------------------------------------------------------|----------------------------------------------------------------------|
| Student Information System                                                                                   |                                                                                                    | ×                                                                                                    | Δηλώσεις 🕶 Βαθμολογία 👻 Εξυπηρέτηση 👻 🗘 nds19999 👻 Ελληνικά 👻        |
| 1ο Εξάμηνο<br>3ο Εξάμηνο<br>4ο Εξάμηνο                                                                       | 1ο Εξάμηνο<br>Αγγλικά 2<br>ΔΙΔΑΣΚΟΝ UNIVERSIS<br>Το Εξάμηνο<br>▷ 1000-7777 ☎ ΚΟΡ ▷ :<br>Αγγλικά 1<br>ΔΙΔΑΣΚΟΝ UNIVERSIS<br>Το Εξάμηνο<br>▷ 1000-666 ∞ ΚΩΡ ▷ □ 3 | Επιλογή Τμήματος<br>Πρέπει να επιλέξιας ένα από τα διαθέσιμα τμήματα αυτού του<br>μαθήματος<br>ο α-μ {<br>ουτητές<br>Ο υ-υ (<br>συτητές | όλα τα μαθήμαται μόνο αυτό που μπορώ να δηλώσω<br>Επιλογή<br>Επιλογή |
|                                                                                                    | 3ο Εξάμηνο<br>Δοκιμαστικό Απλό Μάθημα 3<br>ΔΙΑΔΧΙΟΝ LINIVERSIS                                                                                                  |                                                                                                    |                                                                      |
| Επιλεγμένα Μαθήματα                                                                                          | 0                                                                                                    |                                                                                                    | Επιλημά<br>Δήλωση                                                    |
| :: 🔎 Αναζήτηση 🛛 🔉 🎢                                                                                         | H 💽 🚍 🚱 🍏 📲 🕸                                                                                                    | 1 💽 🗢 🖫 🐱 🐐                                                                                                    | 🔴 19°C Ηλιοφάνεια 🔨 🖓 💭 di) ENG 😕 20/2/2023 🖏                        |

### 2.3 Επιλογή κατεύθυνσης

Αν το πρόγραμμα σπουδών που ακολουθούμε ορίζει την επιλογή κατεύθυνσης σε κάποιο συγκεκριμένο εξάμηνο, μπορούμε από την αρχική σελίδα των δηλώσεων, να επιλέξουμε τη δήλωση Κατεύθυνσης.

| Ηλεκτρονική Γραμ | ματεία Φοιτητών 💮 Δηλώσεις 🗙 Βαθμολογία 👻 Εξυπηρέτηση 👻 🕮 student-username 🛩 Ελληνικά 🤊                                                                                                    |
|------------------|----------------------------------------------------------------------------------------------------|
| Δήλωση Εξαμή     | ίνου Δήλωση Μαθημάτων Προηγούμενες Δηλώσεις                                                                                                    |
| Δήλωση Μ         | Ιαθημάτων Δήλωση μαθημάτων από 15/2/2021 έως 5/4/2021                                                                                                    |
| R                | ΕΑΡΙΝΟ ΕΞΑΜΗΝΟ 2020-2021<br>Η δήλωση μαθημάτων για το Εαρινό Εξάμηνο 2020-2021 είναι ανοιχτή. Μπορείς να κάνεις τώρα τη δήλωσή σου. Μαζί με τη δήλωσή σου θα πρέπει να δηλώσεις<br>και την κατεύθυνσή σου.<br>Δήλωση Κατεύθυνσης<br>> Η δήλωση κατεύθυνσης γίνεται μόνο μία φορά                                                       |
| 4                | ΕΑΡΙΝΟ ΕΞΑΜΗΝΟ 2020-2021<br>Μπορείς να παρακάμψεις τη δήλωση κατεύθυνσης και να προβείς σε δήλωση μαθημάτων. Εάν παρακάμψεις τη δήλωση κατεύθυνσης, τα μαθήματα που<br>αντιστοιχούν σε αυτή δε θα είναι διαθέσιμα προς δήλωση.<br>Δ <mark>ήλωση Μαθημάτων</mark><br>>Παράκαμψε τη δήλωση κατεύθυνσης και προχώρησε σε Δήλωση Μαθημάτων |

| Ηλεκτρονική Γραμματεία Φοιτητών                           | ŵ         | Δηλώσεις 🛩    | Βαθμολογία 🗸 | Εξυπηρέτηση 🗸 | 💭 student-username 🕶 Ελληνικά 👻         |
|-----------------------------------------------------------|-----------|---------------|--------------|---------------|-----------------------------------------|
| Δήλωση Εξαμήνου <b>Δήλωση Μαθημάτων</b> Προηγούμενες Δηλό | ώσεις     |               |              |               |                                         |
| Δήλωση Μαθημάτων                                          |           |               |              | Δήλωση μαθι   | ημάτων από 15/2/2021 έως 15/4/2021<br>Χ |
| Επιλογή Κατεύθυνσης                                       | áuuatoc ( | σπουδών σου   |              |               |                                         |
|                                                           | αμματος « | 011008600 000 |              |               |                                         |
| Ο ΗΛΕΚΤΡΙΚΗΣ ΕΝΕΡΓΕΙΑΣ                                    |           |               |              |               |                                         |
| Ο ΗΛΕΚΤΡΟΝΙΚΗΣ ΚΑΙ ΥΠΟΛΟΓΙΣΤΩΝ                            |           |               |              |               | _                                       |
| Ο ΤΗΛΕΠΙΚΟΙΝΩΝΙΩΝ                                         |           |               |              |               |                                         |
|                                                           |           |               |              |               |                                         |
|                                                           | Δήλωση    |               |              |               |                                         |
|                                                           |           |               |              |               |                                         |
|                                                           |           |               |              |               |                                         |